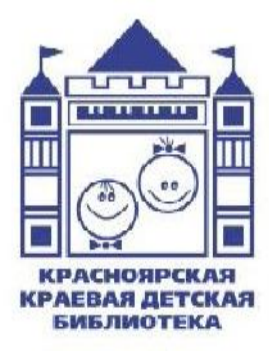

Министерство культуры Красноярского края Красноярская краевая детская библиотека Отдел обслуживания читателей-детей 11-16 лет

# Создание интерактивных игр с помощью онлайн-сервиса LearningApps.org

Методические рекомендации для библиотекарей

Красноярск 2015

Составитель: **Н. А. Антонова,** ведущий библиотекарь отдела обслуживания читателей-детей 11-16 лет

Компьютерная верстка:

**Р.К. Блинова**, заведующая отделом методического обеспечения и инновационной деятельности библиотек

Ответственный за выпуск: **Т.Н. Буравцова,** директор библиотеки Для детей игра – ведущая деятельность, она имеет большое образовательное значение, тесно связана с обучением, с наблюдениями повседневной жизни. Игра является необходимым условием их всестороннего развития. Играя, дети получают знания, которые отлично усваиваются, а игровые задания во много раз превосходят по обучающему эффекту многократные упражнения.

Современное поколение детей отлично ориентируется в мире коммуникаций, любит пользоваться технологическими новинками. К 10 годам уже вряд ли найдётся ребёнок, который хотя бы один раз в жизни не играл в компьютерную игру.

Интерес детей к играм и увлечённость ИКТ необходимо учитывать при подготовке и проведении библиотечных мероприятий, умело использовать информационные технологии для приобщения детей к чтению. Воспользовавшись стандартными офисными программами или несложными онлайн-сервисами можно подготовить увлекательные электронные интерактивные интеллектуальные игры и викторины, благодаря которым мероприятие станет более актуальным И привлекательным, читатели получат возможность продемонстрировать свои знания И почувствуют себя активными участниками происходящего.

Предлагаем воспользоваться сервисом LearningApps.org для разработки интерактивных и мультимедийных игровых мероприятий.

**Сервис LearningApps.org** (<u>http://learningapps.org/</u>) – прекрасный online-сервис для разработки электронных обучающих ресурсов, а конкретно – для разнообразных тестовых заданий, позволяет удобно и легко создавать викторины, кроссворды, паззлы, ребусы и многое другое, включая в них не только текст, но и картинки, аудио- и видеоролики. Сервис ориентирован на школьный возраст. При желании каждый библиотекарь, имеющий самые минимальные навыки работы с ИКТ, может создать свой ресурс. Созданные ресурсы с помощью данного сервиса доступны только при наличии доступа в сеть Интернет.

Сами создатели сервиса - Центр Педагогического колледжа информатики образования РН Вегп в сотрудничестве с университетом г. Майнц и Университетом города Циттау/ Герлиц – характеризуют этот сервис так:

LearningApps.org является приложением Web 2.0 для поддержки обучения и процесса преподавания с помощью интерактивных модулей. Существующие модули могут быть непосредственно включены в содержание обучения, а также их можно изменять или создавать в оперативном режиме. Целью является также собрание интерактивных блоков и возможность сделать их общедоступным. Такие блоки (так называемые приложения или упражнения) не включены по этой причине ни в какие программы или конкретные сценарии. Они имеют свою ценнность, а именно Интерактивность.

Сервис LearningApps имеет понятный пользовательский интерфейс на 5 языках мира, для выбора нужного языка необходимо в правом верхнем углу выбрать соответствующий флажок.

Верхнее меню представлено тремя вкладками: (возможности)

1. **Поиск** (здесь можно задать термин или поисковое слово, чтобы начать поиск в приложениях);

2. Все упражнения (здесь можно посмотреть уже созданные приложения);

3. Новое упражнение (здесь можно создавать свои упражнения с помощью готовых шаблонов или своё собственное).

При выборе второй вкладки открывается меню, где можно найти множество заданий и викторин, которыми можно воспользоваться в тот же момент.

При выборе третьей вкладки откроется ряд шаблонов, который можно наполнить своим содержанием (видео со вставками, кроссворд, викторина, лента времени, сетка слов, сортировка картинок, паззлы и т.д.)

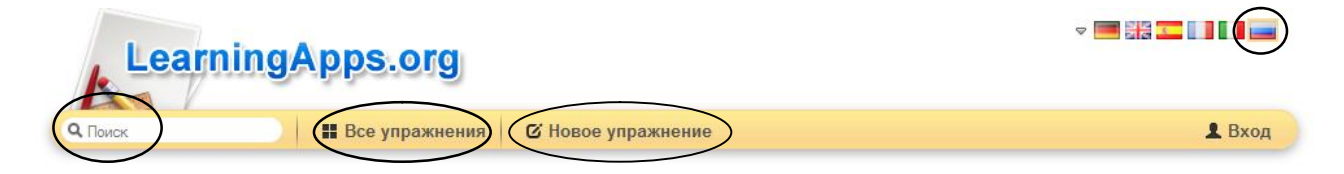

Доступ к готовым ресурсам открыт для незарегистрированных пользователей. Но для создания и сохранения собственных заданий необходимо <u>зарегистрироваться</u>. После регистрации, создав задание, можно тут же опубликовать его или сохранить для личного пользования.

Для прохождения процедуры регистрации на сайте (создание аккаунта) нужно нажать кнопку «Вход», затем кнопку «Создать аккаунт».

Процедура входа на сайт (авторизация) проходит также с использованием данной кнопки.

Далее «Создать новый аккаунт».

| Тоиск Все упражне                                                                                                    |                                   | Вход                                                                                                    |
|----------------------------------------------------------------------------------------------------|-----------------------------------|----------------------------------------------------------------------------------------------------|
| атегория                                                                                                    |                                   | ицих — Профессиональное образование и повышение квалифи                                                                                                    |
| Русские как - Другие языки<br>иностранный - Инженерное дело<br>Английский язык - Информатика<br>Астрономия - Искусство |                                   | я Французский язык<br>й язык - Химия<br>- Человек и<br>окружающая среда                                                                                                    |
| Биология и Испанский язык<br>Все категории История<br>География                                                        | Погин / Е-Маіі                    | » Экономика<br>• психология                                                                                                    |
| ример                                                                                                    | Пароль                            |                                                                                                    |
|                                                                                                    | Остаться зарегистрированным ЛОГИН |                                                                                                    |
| Забери свой Clothє<br>Миллион!                                                                                         | Создать новый аккаунт.            | ая Present Continuous<br>rypa                                                                                                    |
|                                                                                                    | Забыт пароль                      |                                                                                                    |
| 3                                                                                                    |                                   | $\begin{array}{c} \cos \qquad -    \rightarrow   \mathcal{L}_{n}^{-1}(\mathcal{L}_{n}^{-1}(\mathcal{L}_{n}^{$ |
| Причастия и Соответс                                                                                                   |                                   | Панель                                                                                                    |

О сайте LearningApps.org Информация Защита авторских прав и данных Разработчикам

Заполнить все поля, следуя инструкции, появляющейся в окне. Если поля заполнить реальными данными, пользователи сайта смогут узнать автора интерактивного задания в случае его размещения на сайте. После этого нажать кнопку «Создать конто».

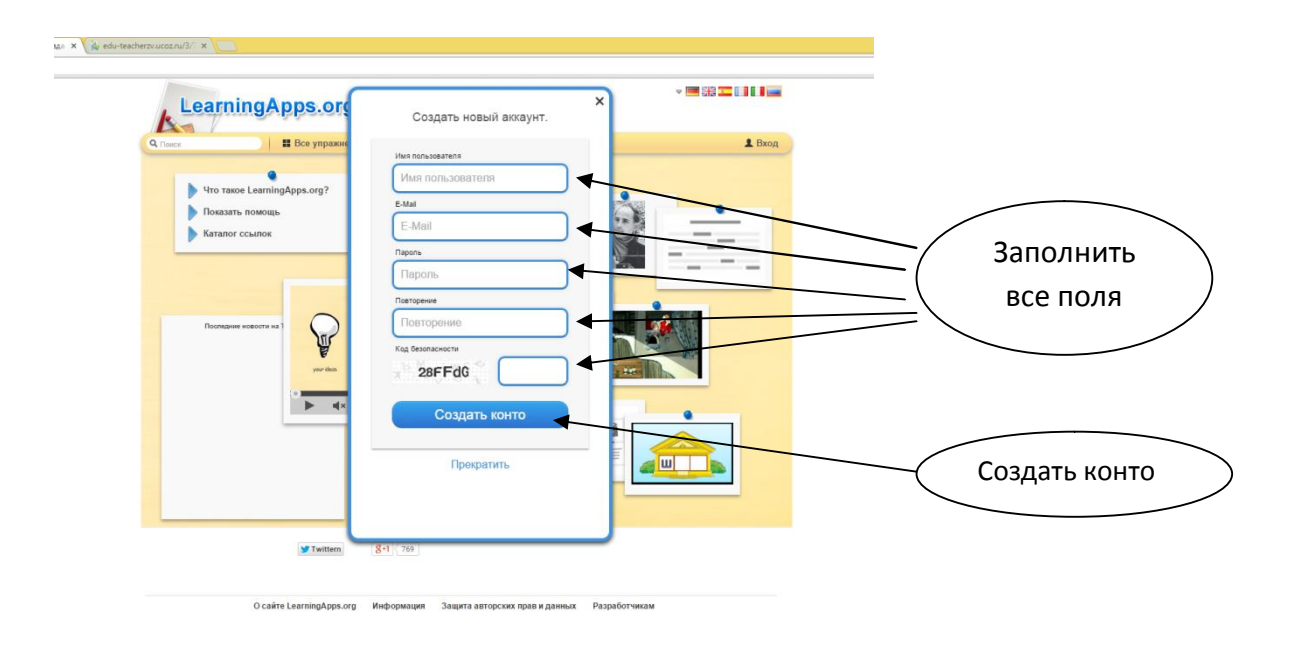

Если регистрация прошла успешно, то для входа в аккаунт необходимо нажать «Мои приложения».

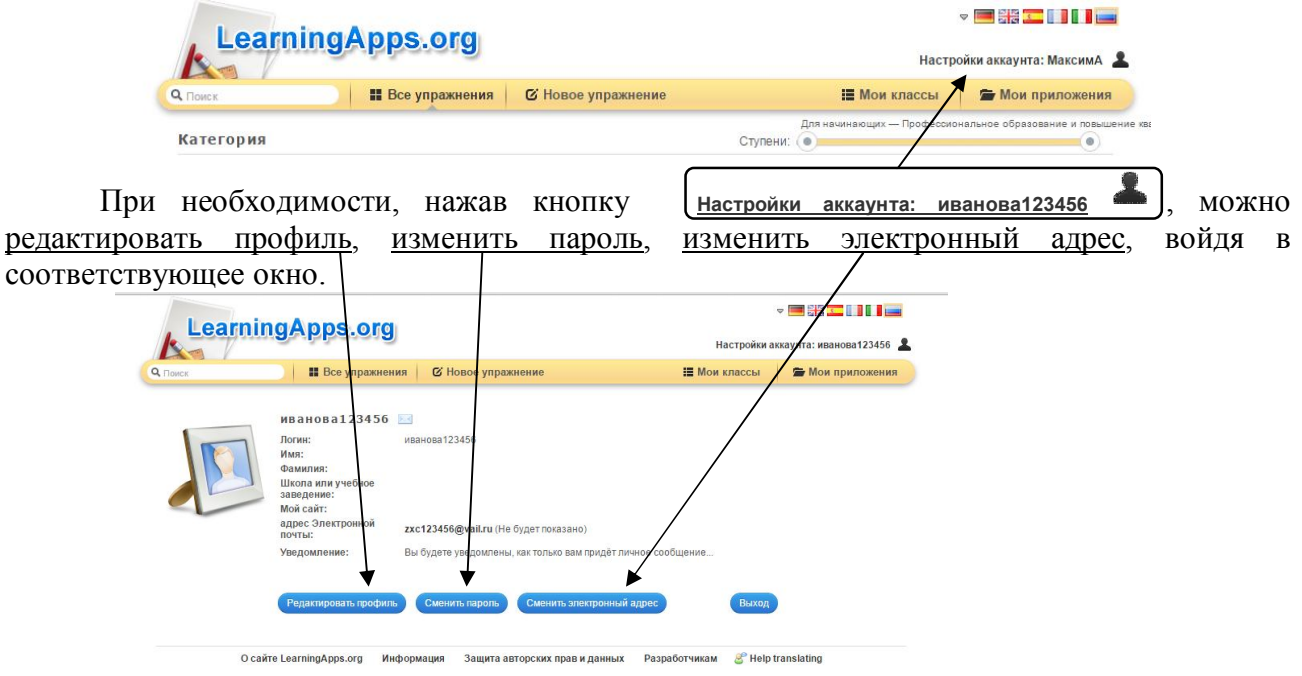

После регистрации можно сразу добавлять в папку «Мои приложения» понравившиеся интерактивные задания, уже созданные и размещённые на этом сайте.

Существует два пути создания упражнений:

I. Зайти в окно «Все упражнения» и, выбрав тип упражнения и посмотрев готовые примеры, можно создать по аналогии с понравившимся подобное.

| Поиск                                                                                                    | Все упражне                                                                                                    | ния 🖉 С Новое упражнение                                                                                                 | e                                                                                                    |                                                                                                    | L Bxc                                                                                                    |
|----------------------------------------------------------------------------------------------------|----------------------------------------------------------------------------------------------------|----------------------------------------------------------------------------------------------------|----------------------------------------------------------------------------------------------------|----------------------------------------------------------------------------------------------------|----------------------------------------------------------------------------------------------------|
| osowy, благодаря ваше                                                                                                    | й работе,<br>Notche Arten von Divosauferen gab en?<br>Er geb zum Anne wichter<br>Handenseung Er<br>Handenseung Er<br>Handenseung Er                                              | Викторина<br>от. Міслані Ніеіз<br>Традиционные<br>контентом, при                                                         | )<br>cher<br>вопросы множественно<br>ччем правильным может                                                        | го выбора с мультимедий<br>гбыть не только один отве                                                                                      | ным<br>ет.                                                                                                    |
|                                                                                                    | <ul> <li>nected Filgs</li> </ul>                                                                                                    | • пример                                                                                                    |                                                                                                    | Создать Ви                                                                                                    | икторина                                                                                                    |
| Выбор                                                                                                    | ▶ всеметире Распределение                                                                                                    | Последовательность                                                                                                    | Заполнение                                                                                                    | С Создать Ви<br>Онлайн-и ры                                                                                                    | икторина<br>Инструменты                                                                                                    |
| Выбор<br>• Викторина                                                                                                    | • Игра "Парочки"                                                                                                    | • Расставить по порядку                                                                                                  | Заполнение<br>• Викторина с<br>вволом текста                                                                      | С Создать Ви<br>Онлайн-и ры<br>• Викторина для<br>нескольки игроков                                                                       | икторина<br>Инструменты<br>• Mindmap                                                                                                    |
| Выбор<br>• Викторина с<br>выборм                                                                                                    | • кожитер<br>Распределение<br>• Игра Парочки"<br>• Играсификация                                                                                                    | • Расставить по порядку<br>• Хронопонческая линейка                                                                      | Заполнение<br>• Викторина с<br>вводом текста<br>• Висялица                                                        | С Создањ Ви<br>Онлайн-и ры<br>• Викторин для<br>нескољих и проков<br>• Где нах дится это?                                                 | икторина<br>Инструменты<br>• Mindmap<br>• Niebebok                                                                                            |
| Выбор<br>• Викторина<br>• Викторина<br>• Викторина<br>выбором<br>правильного ответа                                                               | сенентро                                                                                                    | <ul> <li>пример</li> </ul>                                                                                               | Заполнение<br>• Висторина с<br>вводом текста<br>• Виселица<br>• Заполнить                                         | С Сездать Ви<br>Онлайн-м ры<br>• Викторинсдля<br>нескольки игроков<br>• Где нахарится это?<br>• Оцентр                                    | икторина<br>Инструменты<br>• Mindmap<br>• Notebook<br>• OikPad                                                                                |
| Выбор<br>Выкторина с<br>выбором<br>правильного ответа<br>выделить спова                                                                           | Распределение<br>• Игра Парочка"<br>• Классификация<br>• Найти на карте<br>• Найти пару<br>• Палт Уладай-ка"                                                                     | <ul> <li>пример</li> <li>последовательность</li> <li>Расставить по порядку</li> <li>Хронолопическая линейка</li> </ul>   | Заполнение<br>• Викторина с<br>вводом текста<br>• Висслица<br>• Заполнить<br>пропуски                             | С Создать Ви<br>Онлайн-ч ры<br>• Висторик для<br>несколь к игроков<br>• Га нахдится это?<br>• Оценит<br>• Пакссhallenge                   | иторина<br>Инструменты<br>- Mindmap<br>- Notebook<br>- OhPad<br>- Аудиовидео контен-<br>голосование                                           |
| Выбор<br>Выторина с<br>выбором<br>правилького ответа<br>е Выделить спова<br>• Кох очег стать<br>чиплисинеому?                                     | • екентра<br>Распределение<br>• Игра Парочки"<br>• Классификация<br>• Найти на карте<br>• Найти нару<br>• Паал "угадай-ка"<br>• Соответствия в сетке                             | • Расставить по порядку<br>• Хронопотическая линейка                                                                     | Заполнение<br>Висорина с<br>ведом текста<br>Виселица<br>заполнить<br>пропуски<br>заполнить таблицу                | С Создать Ви<br>Онлайн-жры<br>• Викторинб для<br>несколь кх игроков<br>• Где нахалится это?<br>• Оценкти<br>• Палка Challenge<br>• Скачи  | иторина<br>Инструменты<br>- Мілdmар<br>- Notebook<br>- ОікРаd<br>- Кардиоївидео контен-<br>- Голосование<br>- Доска объявлений                |
| Выбор<br>Выторина<br>выторина с<br>выбором<br>правильного ответа<br>в Биделить слова<br>Кто хочет стать<br>миллонером?<br>Стова из обжа           | всяки устрание     Классификация     Найти на карте     Найти на карте     Найти на карте     Найти пару     Паал-Узадай-ка"     Соответствия в секке     Сортировка             | <ul> <li>пример</li> <li>проследовательность</li> <li>Расставить по порядку</li> <li>хронополическая лимейка</li> </ul>  | Заполнение<br>Викторина с<br>веодом текста<br>Виселица<br>аполнить<br>протуска<br>заполнить таблицу<br>Кроссворд  | С Создать Ви<br>ОНЛАЙН-ИРДЫ<br>• Викторин-Для<br>нескольск игроков<br>• Где нахалится это?<br>• Оценит:<br>• Пакла Challenge<br>• Ckaswi  | нторина<br>И нструменты<br>• Мілатар<br>• Notebook<br>• ОікРад<br>• Аздиоївидео контент<br>• Гопосование<br>• Доска объявлений<br>• Календарь |
| Выбор<br>- Викторина<br>- Викторина<br>- Викронна<br>- Викронна<br>- Викронна<br>- Викронна<br>- Кохочет стать<br>миллионером?<br>- Спова из бука | сенентро     Классификация     Найти на карте     Найти на карте     Найти на карте     Найти на карте     Найти нару     Пазл "Уладай-ка"     Соотенствия в сетке     Соотриова | <ul> <li>пример</li> <li>прослед овательность</li> <li>Расставить по порядку</li> <li>Хронолопическая линейка</li> </ul> | Заполнение<br>Викторина с<br>веодом текста<br>Висалица<br>Заполнить<br>пропуски<br>Заполнить таблицу<br>Кроссворд | С' Создать Ви<br>Онлайн-игры<br>• Викторина для<br>нескольски игроков<br>• Где накадится это?<br>• Оценит<br>• Палко Challenge<br>• Скачи | кторина<br>Инструменты<br>- Мілdmар<br>- Моевоок<br>- ОікРад<br>- Адикоїндео контент<br>- Голосование<br>- Календарь<br>- Сетка приложений    |

Для этого нужно нажать на кнопку <u>«Создать подобное приложение»</u>.

| <b>Ч</b> . Поиск    | Все упражнения С Новое упражнение | 💄 Вход                    |
|---------------------|-----------------------------------|---------------------------|
| Викторина по сказко | e                                 | 2012-0 <mark>4</mark> -18 |
| 3                   | 1/13                              | 53                        |
|                     | Назовите имя главного героя       |                           |
|                     | Пюся Карандашкина                 |                           |
|                     | Виктор Перестукин                 |                           |
|                     |                                   |                           |

Затем в открывшемся окне просто внести свои изменения. Для просмотра созданного

упражнения нажать на кнопку <sup>Становить и показать в предварительном проскотре.</sup>. Если всё устраивает, сохранить своё упражнение, нажав на кнопку «Сохранить приложение», а если есть необходимость что-то изменить – «Вновь настроить».

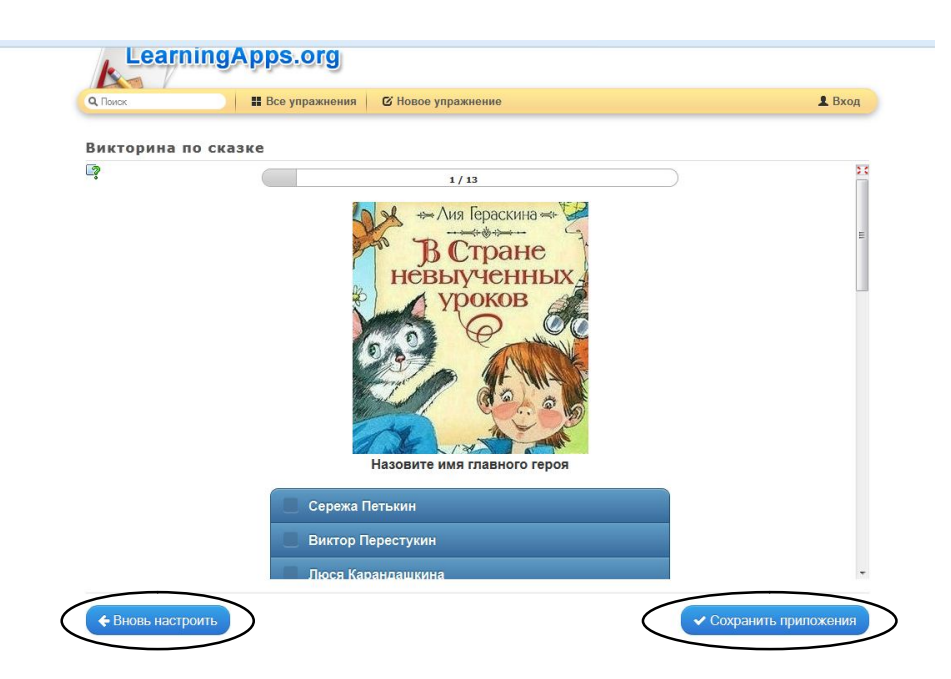

Все созданные упражнения сохраняются в папке «Мои приложения».

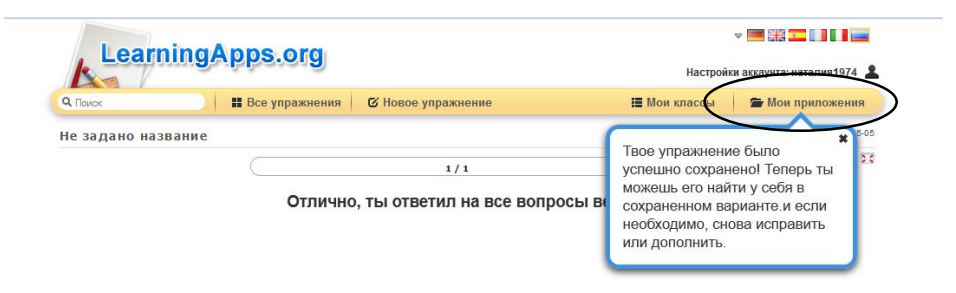

При этом автоматически появляются ссылки, с помощью которых можно расположить-привязать сделанное упражнение в своем блоге или даже сохранить архив с исходными файлами упражнения на своем компьютере в формате html, который откроется в любом браузере, а также разместить в каталоге сайта, опубликовав его.

| Создать подобное       | прилож Ты можешь твое упражнение внести в свой блог или дать                         | (1)                                   | 🖍 Переработа                                                   | ъ упражнение |
|------------------------|--------------------------------------------------------------------------------------|---------------------------------------|----------------------------------------------------------------|--------------|
| Упражнение привяза     | просто на него ссылку. Если<br>есть желание, то можно<br>опубликовать в каталоге.    | Ф личное приложение                   | <ul> <li>Опуоликованно</li> <li>Сообщить о проблеме</li> </ul> | е приложение |
| Адрес в Интернете:     | http://LearningAporg/display?v=p6rd3kth501                                           |                                       | C                                                              |              |
| Адрес полной картинки: | http://LearningApps.org/watch?v=p6rd3kfh501                                          |                                       | G                                                              | 2000         |
| Привязать:             | <pre><iframe <="" pre="" src="//LearningApps.org/watch?v=p6rd3kfh50"></iframe></pre> | 1" style="border:0px;width:100%;heigh | t500px" webkita 🖸 🖯                                            |              |
|                        | 💼 SCORM 📄 iBooks Author 💻 Developer Source                                           |                                       |                                                                | EL-SWOOT     |

#### II. Создать «Новое упражнение».

#### Все предлагаемые виды упражнений разбиты на несколько категорий.

| Выбор                                                                                                    | Распределение                                                                                                    | Последовательность                                                         | Заполнение                                                                                                    | Онлайн-игры                                                                                                    | инструменты                                                                                                    |
|----------------------------------------------------------------------------------------------------|----------------------------------------------------------------------------------------------------|----------------------------------------------------------------------------|----------------------------------------------------------------------------------------------------|----------------------------------------------------------------------------------------------------|----------------------------------------------------------------------------------------------------|
| <ul> <li>Викторина</li> <li>Викторина с<br/>выбором<br/>правильного ответа</li> <li>Выделить слова</li> <li>Кто хочет стать<br/>миллионером?</li> <li>Слова из букв</li> </ul> | <ul> <li>Игра "Парочки"</li> <li>Классификация</li> <li>Классификация</li> <li>Найти на карте</li> <li>Найти пару</li> <li>Пазл "Угадай-ка"</li> <li>Соответствия в сетке</li> <li>Сортировка картинок</li> </ul> | <ul> <li>Расставить по порядку</li> <li>Хронологическая линейка</li> </ul> | <ul> <li>Викторина с вводом<br/>текста</li> <li>Виселица</li> <li>Заполнить пропуски</li> <li>Заполнить таблицу</li> <li>Кроссворд</li> </ul> | <ul> <li>Викторина для<br/>нескольких игроков</li> <li>Где находится это?</li> <li>Оцените</li> <li>Папка Challenge</li> <li>Скачки</li> </ul> | <ul> <li>Mindmap</li> <li>Notebook</li> <li>QikPad</li> <li>Аудио/видео контент</li> <li>Голосование</li> <li>Доска объявлений</li> <li>Календарь</li> <li>Сетка приложений</li> </ul> |
|                                                                                                    | <ul> <li>Таблица</li> <li>соответствий</li> </ul>                                                                                                    |                                                                            |                                                                                                    |                                                                                                    | = Чат                                                                                                    |

Чтобы ознакомиться с конкретным шаблоном, можно прочитать справку. Для этого необходимо нажать на кнопку с названием шаблона и прочитать <u>аннотацию</u> к нему.

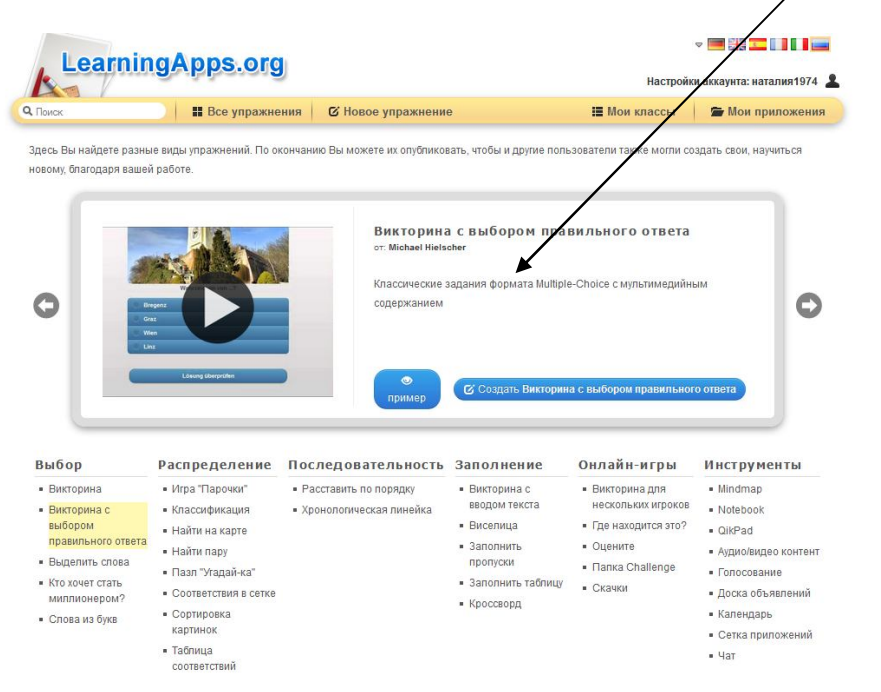

Все предлагаемые виды упражнений разбиты на несколько категорий:

| Выбор                                                                                                    | Распределение                                                                                                    | Последовательность                                                         | Заполнение                                                                                                    | Онлайн-игры                                                                                                    | Инструменты                                                                                                    |
|----------------------------------------------------------------------------------------------------|----------------------------------------------------------------------------------------------------|----------------------------------------------------------------------------|----------------------------------------------------------------------------------------------------|----------------------------------------------------------------------------------------------------|----------------------------------------------------------------------------------------------------|
| <ul> <li>Викторина</li> <li>Викторина с<br/>выбором<br/>правильного ответа</li> <li>Выделить слова</li> <li>Кто хочет стать<br/>миллионером?</li> <li>Слова из букв</li> </ul> | <ul> <li>Игра "Парочки"</li> <li>Классификация</li> <li>Найти на карте</li> <li>Найти пару</li> <li>Пазл "Угадай-ка"</li> <li>Соответствия в сетке</li> <li>Сортировка картинок</li> <li>Таблица<br/>соответствий</li> </ul> | <ul> <li>Расставить по порядку</li> <li>Хронологическая линейка</li> </ul> | <ul> <li>Викторина с вводом текста</li> <li>Виселица</li> <li>Заполнить пропуски</li> <li>Заполнить таблицу</li> <li>Кроссворд</li> </ul> | <ul> <li>Викторина для<br/>нескольких игроков</li> <li>Где находится это?</li> <li>Оцените</li> <li>Папка Challenge</li> <li>Скачки</li> </ul> | <ul> <li>Mindmap</li> <li>Notebook</li> <li>QikPad</li> <li>Аудио/видео контент</li> <li>Голосование</li> <li>Доска объявлений</li> <li>Календарь</li> <li>Сетка приложений</li> <li>Чат</li> </ul> |

#### Категория ВЫБОР.

| Викторина | Традиционн         | ные   | вопро | осы   | множест  | венного | о вы  | бора | c  |
|-----------|--------------------|-------|-------|-------|----------|---------|-------|------|----|
|           | мультимедийным     | конте | нтом, | приче | м правил | тьным   | может | быть | не |
|           | только один ответ. |       |       |       |          |         |       |      |    |
|           |                    |       |       |       |          |         |       |      |    |

Викторина сТрадиционные вопросы множественного выбора свыбороммультимедийным контентом с одним правильным ответом.

правильного ответа. Выделить слова Ссновная задача упражнения в том, чтобы выделить выделить слова из данного текста. Кто хочет стать миллионером? Слова из букв Нужно составить слова из лежащих рядом друг с другом букв в сетке. Можно задать: расположение слов по диагонали, показывать искомые слова.

#### Категория РАСПРЕДЕЛЕНИЕ.

Игра «Парочки» Классическая игра "Открой пару" с использованием не только картинок, но и текста.

Классификация Шаблон поможет создать от 2 до 4 групп, к которым затем должны быть соотнесены элементы.

Найди на карте В упражнении на карте располагаются метки-вопросы в виде текста, изображения, аудио или видео элементов.

**Найди пару** С помощью данного шаблона можно соотнести два мультимедийных элемента между собой (пару).

**Пазл «Угадай-ка»** В данном задании можно назначить до 6 групп понятий. Внутри рабочего поля все элементы располагаются хаотично. Нужно определить к какой группе понятий относится каждый элемент. При правильном выборе открывается часть картинки или видео на заднем плане (пазлы).

Соответствия в Шаблон напоминает упражнение «Найди пару»: нужно сетке соотнести элемент (мультимедийный) одного множества мультимедийному элементу из второго множества.

Сортировка Данный шаблон напоминает задание «Найди на карте», картинок только в нём в качестве заднего плана используется не карта, а произвольное изображение. На него добавляются в нужных местах мультимедийные метки (текст, изображение, аудио или видео). Пользователь видит, где на рисунке находится метка. Его задача сопоставить ее и мультимедийный элемент.

 Таблица
 Более сложный вариант задания «Соответствие в сетке».

 соответствий
 Теперь каждый элемент (мультимедийный) из первого множества имеет 2-е характеристики и задача пользователя правильно расположить его в таблице (на пересечении 2-х характеристик).

#### Категория ПОСЛЕДОВАТЕЛЬНОСТЬ.

 Расставить по
 С помощью этого шаблона вы можете расположить в правильном порядке тексты, видео, картинки и аудио.

Хронологическая С помощью данного шаблона вы можете настроить шкалу линейка времени (или любую другую шкалу), на которой расположатся ваши: информация в виде текста, картинки или видео/аудио информация.

## Категория ЗАПОЛНЕНИЕ

| Викторина с вводом<br>текста | Викторина с вводом ответа на каждый вопрос. Можно указать несколько правильных ответов на каждый вопрос.                                                                                                    |
|------------------------------|----------------------------------------------------------------------------------------------------|
| Виселица                     | Найдите искомое слово, нажимая на буквы, прежде чем будете полностью "повешены".                                                                                                    |
| Заполнить пропуски           | Цель этого упражнения в том, чтобы заполнить все<br>пропуски в тексте. В данном упражнении можно использовать<br>выпадающее меню с фиксированными словами (фразами) или<br>предоставить пользователю самим вписывать ответы. |
| Заполнить таблицу            | Таблица с 5 столбцами (максимум), которую необходимо<br>заполнить верными данными согласно заданию. Ответ в каждую<br>ячейку пользователь вписывает самостоятельно.                                                          |
| Кроссворд                    | Цель данного упражнения в том, чтобы разгадать кроссворд. Задание может быть текстом, рисунком, аудио или видео информацией. Также можно задать «итоговое» слово.                                                            |

## Категория ОНЛАЙН ИГРЫ.

| Викторина для<br>нескольких игроков | Данный шаблон позволяет нескольким игрокам (1-4) выбирать для ответа вопросы из различных категорий и разного уровня сложности. Вопросы могут быть отсортированы по сложности и, соответственно, дают больше очков игре. Аналог телевизионной передачи «Своя игра». |
|-------------------------------------|----------------------------------------------------------------------------------------------------|
| Где находится это?                  | Аналог упражнения «Сортировка картинок» для нескольких игроков (до 3-х).                                                                                                    |
| Оцените                             | Игра-викторина для нескольких игроков (до 4). В качестве ответа должны быть числа.                                                                                                    |
| Папка Challenge                     | В этой игре на 2 или 4 игрока нужно привести в порядок<br>элементы (термины, понятия, числа). Задается начальное и<br>конечное значение.                                                                                                    |
| Скачки                              | Участники (до шести игроков) отвечают на вопросы,<br>пытаясь закончить раньше<br>остальных.                                                                                                    |

## Категория ИНСТРУМЕНТЫ.

| Mindmap (интеллект<br>карты) | Способ изображения процесса общего системного<br>мышления с помощью схем. Диаграмма связей реализуется в<br>виде древовидной схемы, на которой изображены слова, идеи,<br>задачи или другие понятия, связанные ветвями, отходящими<br>от центрального понятия или идеи. |
|------------------------------|----------------------------------------------------------------------------------------------------|
| Notebook                     | Обычная книжка для записей.                                                                                                    |
| QikPad                       | QikPad – блокнот для записей с добавлением чата. Возможно совместное создание и редактирование теста.                                                                                                    |
| Аудио / видео контент        | В видео или аудио контент добавляются вставки-<br>вопросы или примечания. Для дальнейшего воспроизведения<br>нужно ответить на вопрос или после обсуждения нажать<br>кнопку Далее.                                                                                      |
| Голосование                  | Предложите один или несколько вопросов для голосования. По желанию вопрос задается раз в день, в час или в случайном порядке.                                                                                                    |
| Доска объявлений             | Онлайн-доска объявлений для размещения заметок с мультимедийным контентом. Возможна совместная работа.                                                                                                    |
| Календарь                    | Нечто похожее на календарное и почасовое расписание в виде таблицы (почти не переведен).                                                                                                    |
| Сетка приложений             | Возможность объединить несколько упражнений                                                                                                    |
| Чат                          | Простой чат для вашего сайта.                                                                                                    |

## Примеры создания упражнений с помощью шаблонов в LearningApps.

## Категория «Выбор».

#### Викторина.

Традиционные вопросы множественного выбора с мультимедийным контентом, причем правильным может быть не один ответ.

1. Нажать клавишу С Новое упражнение

| Поиск                                           | Все упражне                                                                                              | ния 🛛 🗹 Новое упражнение                                          |                                                           |                                                     | 💄 Bx                   |
|-------------------------------------------------|----------------------------------------------------------------------------------------------------|-------------------------------------------------------------------|-----------------------------------------------------------|-----------------------------------------------------|------------------------|
| десь Вы найдете разнь<br>овому, благодаря вашеі | не виды упражнений. По ок<br>й работе.                                                                   | кончанию Вы можете их опубликов                                   | ать, чтобы и дугие поль                                   | зователи также могли со:                            | здать свои, научиться  |
|                                                 | Relate Artin von Dirosauriteren gab es?<br>Er gab zwer Artin welche?<br>Relateren gab zwer Artin welche? | Викторина<br>от. Michael Hielso<br>Традиционные<br>контентом, при | l<br>sher<br>вопросы множественно<br>чем правильным может | го выбор с мультимедийн<br>быть не только один отве | ным<br>и.              |
|                                                 | nachte Prage                                                                                             | 💿 пример                                                          |                                                           | 🕑 Создать Ви                                        | кторина                |
| Выбор                                           | ▲ велий Уоде Распределение                                                                               | Опример Последовательность                                        | Заполнение                                                | С Создать Ви<br>Онлайн-игры                         | кторина<br>Инструменты |

### 2. Нажать клавишу «Создать Викторина».

#### 3. Название приложения.

Пример: «Сказочный мир Г. Х. Андерсена»

4. Постановка задачи (Текст задания).

Пример: Ответь на вопросы викторины – стань знатоком сказок Г. Х. Андерсена.

5. Вопросы – возможно одно из следующих действий:

В окне «Текст» - ввести текст вопроса.

Пример: Из какого предмета кухонного обихода отлили стойкого оловянного солдатика и его братьев из сказки Г. Х. Андерсена?

В окне «Картинка» - вставить картинку одним из предлагаемых способов, а именно:

1. Использовать объемный материал из Википедии (Искать Картинка);

2. Скопировать Интернет адрес (URL) картинки, нажав правую клавишу мыши и выбрав «Копировать URL или ссылку на изображение» (Используйте Картинка);

3.Выбрать из имеющихся картинок данного компьютера, потянув необходимую картинку и вставив её в окошко:

#### Вопросы

Задайте один вопрос и до 5 ответов возможных, не забывая указать правильный и все неверные ответы

| Вопрос 1: 🗊 🝙 🖻 Выберите картинку 🎤 Размер: 0 х 0 🕼 редактировать Указание:                      | ~   |
|--------------------------------------------------------------------------------------------------|-----|
| Выбрать мультимедийное содержание                                                                | ×   |
|                                                                                                  |     |
| Используйте объемный материал<br>из Википедии! Сколкруйте сода Интернет здрес вашей<br>скрупнист |     |
| Искать Картинка Используйте Картинка                                                             |     |
| Viscopskerve arpykaetoi imgur.com.                                                               |     |
| В поспедний раз использовано:                                                                    |     |
|                                                                                                  | Ř.  |
| Вопрос 2: 🚺 Текст 🔛 Картинка 💭 Текст для произнесения 🎜 Аудио 🔛 Видео                            | ~   |
| Ответ 1: 🚺 Текст 🖾 Картинка 🙃 Текст для произнесения 🎜 Аудио 🖽 Видео                             | ~   |
| Правильно?                                                                                       |     |
| Ответ 2: 🔥 Текст 🖾 Картинка 🗭 Текст для произнесения 🎜 Аудио 🖽 Видео                             | ~ ~ |
|                                                                                                  |     |

В окне «Текст для произнесения» - написать текст.

В окне «Аудио» - вставить аудиофрагмент одним из предлагаемых способов, а именно:

1.Использовать огромную библиотеку YouTube;

- 2. Скопировать YouTube URL адрес Аудио и вставить его в соответствующее окно:
- 3. Снять или записать Аудио, используя возможности данного компьютера.

| Вопросы                                                                                                    |
|----------------------------------------------------------------------------------------------------|
| Задайте один вопрос и до 5 ответов возможных, не забывая указать правильный и все неверные ответы              |
| Вопрос 1: 🗑 🗭 🖼 Выберите картинку 🖍 Размер: 0 х 0 💽 редактировать Указание:                                    |
| Ответ 1: 💼 🍙 🞜 Выберите аудио 🕞 → Время: 0.00 - 0.00 Указание:                                                 |
| Выбрать мультимедийное содержание                                                                              |
| 1.         You         2.         You         3.         You                                                   |
| Испльзуйте огромную библиотеку<br>YouTube URL Сейчас начните Аудио записывать.<br>Сколикруйте сюда YouTube-URL |
| • Искать Аудио<br>• Искать Аудио<br>• Аудио uplead                                                             |
| В полтелний раз использовано:                                                                                  |
|                                                                                                    |
| ( )                                                                                                    |
| Ответ 2: 🕼 Текст 🖾 Картинка 🗘 Текст для произнесения 🎜 Аудию 🔛 Видео 🗘                                         |
|                                                                                                    |

В окне «Видео» - вставить видеофрагмент одним из предлагаемых способов:

- 1.Использовать огромную библиотеку YouTube;
- 2. Скопировать YouTube-URL;

3. Снять или записать Видео, используя возможности данного компьютера.

| Задайте один вопрос и до 5 ответов возможных, не забывая указать правильный и все неверные ответы<br>Вопрос 1: 🛱 🗐 🖽 Выберите видео → Время: 0.00 - 0.00 📣 Звук Указание:                                                                                                    |
|----------------------------------------------------------------------------------------------------|
| Выбрать мультимедийное содержание           1.         Уши           Испльзуйте огронную библиютеку<br>YouTube         Image: Commynife code YouTube URL<br>Commynife code YouTube URL         Image: Celefus unit sanutcars Biggeo           • Используйте Видео         • Используйте Видео         • Видео цирова |
| В последний раз использовано:<br>( , , , , , , , , , , , , , , , , , , ,                                                                                                    |

При этом, если что-то не устраивает и необходимо что-то изменить, то можно нажать co клавишу значком 🕋 и таким образом удалить ненужное. Это касается всех вариантов вопросов и ответов.

| Вопросы                                                                                           |   |
|---------------------------------------------------------------------------------------------------|---|
| Задайте один ворхос и до 5 ответов возможных, не забывая указать правильный и все неверные ответы |   |
| Вопрос 1: 🛍 🔿 🚺 Указание:                                                                         | ) |

6. Ответы – поступить аналогично п. 4.

В окне «Текст» - ввести текст вопроса.

В окне «Картинка» - вставить картинку одним из предлагаемых способов, а именно:

1. Использовать объемный материал из Википедии (Искать Картинка);

2. Скопировать Интернет адрес (URL) картинки, нажав правую клавишу мыши и выбрав «Копировать URL или ссылку на изображение» (Используйте Картинка);

3.Выбрать из имеющихся картинок данного компьютера, потянув необходимую картинку и вставив её в окошко.

Может быть до 5 вариантов ответов.

Пример: В окне «Картинка» - вставить картинку с помощью способа 2

Для этого необходимо найти в Интернете подходящую картинку и скопировать ее URL-адрес или ссылку на изображение.

Далее вставить ее в окно. ~

И затем нажать «Используйте картинка».

| Вопросы                                                                                                    |     |
|----------------------------------------------------------------------------------------------------|-----|
| Задайте один вопрос и до 5 ответов возможных, не забывая указать правильный и все неверные ответы                                     |     |
| Вопрос 1: 🗑 🗚 Из какого предмета кухонного обихода отлили<br>стоїкого оловянного солдатика и его братьев из<br>сказки [: X_Андерсена? | ~   |
| Ответ 1: 💼 🖉 🖾 Выберите картинку 🖍 Размер: 1015 x 594 🕼 редактировать Указание: Вилка                                                 | ~   |
| Правильно?                                                                                                    |     |
| Ответ 2: 💼 🚫 🖻 Выберите картинку 🖍 Размер: 500 x 354 🕼 редактировать Указание: Ложка                                                  | < > |
|                                                                                                    |     |
| Ответ 3: 💼 🕒 Указание: Нож                                                                                                    | ~ ~ |
| Пра                                                                                                    |     |
| + add another an:                                                                                                    |     |
|                                                                                                    |     |
| + add another qu                                                                                                    |     |
|                                                                                                    |     |
| Сортировать вопросы                                                                                                    |     |

При необходимости/желании в окне «Указание» добавить дополнительный текст.

- + add another answer option 📋 пра ~ Ответ 5: А Текст 🖾 Картинка 📀 Текст для произнесения 🎜 Аудио 🖽 Видео Правильно? Вопрос 2: А Те 🞜 Аудио 🔠 Видео Ответ 1: АТ С К 🞜 Аудио 🔲 Видео авильно? Ответ 2: екст 🖾 Картинка 🙃 Текст для произнесения 🎜 Аудио 🖽 Видео вильно? Ответ 3: 📧 Картинка 🙃 Текст для произнесения 🎜 Аудио 🖽 Видео Правильно? + add anothe Сортировать вопросы Вопросы могут показываться остоянном или случайном порядке случайный порядок -8. Для добавления очередного вопроса нажать клавишу Оценка в конце + add another question
- 7. Для добавления очередного варианта ответа нажать клавишу

| Ответ 5: 🖪 Текст 🖾 Картинка 📭 Текст для произнесения 🎜 Аудио 🖽 Видео  |
|-----------------------------------------------------------------------|
| Правильно?                                                            |
|                                                                       |
| Вопрос 2: 🖪 Текст 🖾 Картинка 💿 Текст для произнесения 🎜 Аудио 🖽 Видео |
| Ответ 1: 🖪 Текст 🖾 Картинка 🙃 Текст для произнесения 🎜 Аудио 🖽 Видео  |
| Правильно?                                                            |
| Ответ 2: 🖪 Текст 🖾 Картинка 🙃 Текст для произнесения 🎜 Аудио 🖽 Видео  |
| Правильно?                                                            |
| Ответ 3: 🖪 Текст 🖾 Картинка 🙃 Текст для произнесения 🎜 Аудио 🖽 Видео  |
| Правильно?                                                            |
| + add another answer option                                           |
|                                                                       |
|                                                                       |
|                                                                       |
| Сортировать вопросы                                                   |
| Вопросы могут показываться в постоянном или случайном порядке.        |
| случайный порядок -                                                   |
|                                                                       |

Оценка в конце

9. Сортировать вопросы (вопросы могут показываться в постоянном или случайном порядке.)

10. Оценка в конце – при использовании этой опции в случае неправильного ответа осуществляется переход на следующий вопрос. Правильный(е) ответ(ы) будет выделяться цветом. По окончании викторины можно будет посмотреть сколько правильных ответов было дано.

11. Разрешить просмотр правильных ответов - при неправильном ответе верное решение может быть показано по запросу.

12. Обратная связь - задать текст, который будет высвечиваться, если все ответы были верны.

**13.** Фоновая картинка - выбрать фоновую картинку для викторины, эту опцию можно использовать по желанию. (см. п. 4)

14. Помощь – можно создать некоторые подсказки, как ответить на вопрос. Они могут быть доступны пользователю через небольшой значок в верхнем левом углу либо оставить это поле пустым.

15. Установить и показать в предварительном просмотре – возможность просмотреть и исправить неудачные места – кнопка

▶ Установить и показать в предварительном просмотре.

16. Для исправления нажать клавишу

🗲 Вновь настроить

Сохранить приложения

17. Если все устраивает – нажать клавишу

После сохранения данное упражнение находится во вкладке Мои упражнения и доступно для использования, редактирования и встраивания в сетевые ресурсы. Убедиться в этом можно, зайдя в Мои приложения. При этом, по желанию открыв созданное задание в своей папке Мои приложения, его можно править, создавать подобное, создавать новое

пустое приложение по этому шаблону, а также просматривать другие упражнения, созданные по этому шаблону.

#### Категория «Распределение».

#### Классификация.

Создание от 2 до 4 групп, которые затем должны быть соотнесены к элементам.

- 1. Нажать клавишу С Новое упражнение
- 2. Нажать клавишу «Создать Классификация».

| Поиск                                                                                                    | 📲 Все упражне                                                                                                    | ния 🛛 🕼 Новое упражнени                                                                          | •                                                                                                    | 🗮 Мои классы                                                                                                    | 🖀 Мои приложени                                                                                                    |
|----------------------------------------------------------------------------------------------------|----------------------------------------------------------------------------------------------------|--------------------------------------------------------------------------------------------------|----------------------------------------------------------------------------------------------------|----------------------------------------------------------------------------------------------------|----------------------------------------------------------------------------------------------------|
| есь Вы найдете разны<br>рекому, благодаря ваше<br>Останодаря ваше<br>Останодаря ваше<br>Останование<br>Полачите<br>полачите<br>по<br>полачите<br>полачите<br>полачите<br>полачите<br>по<br>полачите<br>по<br>по<br>по<br>по<br>по<br>по<br>по<br>по<br>по<br>по<br>по<br>по<br>по | не виды упражнений. По ог<br>й работе.                                                                                                    | кончанию Вы можете их опублико<br>Классифи<br>от. Мелае! Неба<br>Этот шаблон п.<br>соотнесены ка | вать, чтобы и другие по<br>кация<br>сher<br>оможет создать от 2 до 4<br>лементам.                                           | зователи также могли со<br>групп, котрые затем дог                                                                                            | адать свои, научиться                                                                                                    |
| All your and a second second se                                                                                                    |                                                                                                    |                                                                                                  |                                                                                                    | ¥                                                                                                    |                                                                                                    |
| выбор<br>выкторина с<br>выкторина с<br>выкороми                                                                                                    | Распределение<br>• Игра "Парочки"<br>• Классификация<br>• Найти на карте                                                                                                    | пример     послед овательность     Расставить по порядку     хронопогическая линейка             | Заполнение<br>• Викторина с<br>вводом текста<br>• Виселица                                                                  | С Создать Кнассис<br>Онлайн-игры<br>• Викторина для<br>нескольких игроков<br>• Где находится это?                                             | рикация<br>Инструменты<br>• Mindmap<br>• Notebook<br>• QikPad                                                                                                    |
| зыбор<br>выборм<br>правильного ответа<br>выбором<br>правильного ответа<br>выделить слова                                                                                                    | Распределение<br>• Игра Парочка"<br>• Классификация<br>• Найти на карте<br>• Найти на карт<br>• Паал "Утадай-ка"                                                                                           | Оследовательность     Расставить по порядку     Уронологическая линейка                          | Заполнение<br>- Викторина с<br>вводом текста<br>- Виселица<br>- Заполнить<br>пропуски<br>- Заполнить                        | С Создать Классию<br>Онлайн-игры<br>- Викторина для<br>нескольких игроков<br>- Где находится это?<br>- Оцените<br>- Папка Challenge           | рикация<br>Инструменты<br>• Mindmap<br>• Notebook<br>• GilPad<br>• Аудио/идео контен<br>• Голосование                                                            |
| Выбор<br>• Викторина с<br>выбором<br>правильного ответа<br>• Выделить слова<br>• Кло кочет стать,<br>милликонером?                                                                                                    | Распределение<br>игра Парочал"<br>Классификация<br>Найти на карте<br>Найти нару<br>Паал "утадай-ка"<br>Соответствия в сетке                                                                                | Последовательность     Расставить по порядку     Хронологическая линейка                         | Заполнение<br>• Викторина с<br>веодом текста<br>• Виселица<br>• Заполнить<br>пропуски<br>• Заполнить таблицу                | С Создаль Классии<br>Онлайн-игры<br>Викторина для<br>нескольких игроков<br>- Где находится это?<br>- Оцените<br>- Пакка Challenge<br>- Скачия | MHCT PY MEHTEL<br>Mindmap<br>Notebook<br>Olifyad<br>Aygu o/sugeo Korra<br>Fonocesarive<br>Jocka ofisasineeuvi                                                    |
| выбор<br>выбор<br>выборина с<br>выбором<br>правитыкото ответа<br>«Виделить спова<br>«Виделить спова<br>«Виделить спова<br>«Слова на бука                                                                                                    | <ul> <li>Игра Парочка"</li> <li>Игра Парочка"</li> <li>Классификация</li> <li>Найти на карте</li> <li>Найти на карте</li> <li>Павл "Уладай-ка"</li> <li>Соответстия в сетке</li> <li>Сортировка</li> </ul> | Последовательность     Расставить по порядку     Хронологическая линейка                         | Заполнение<br>• Викторина с<br>вводом текста<br>• Виселица<br>• Заполнить<br>пропуска<br>• Заполнить таблицу<br>• Кроссворд | С Создаль Классии<br>Онлайн-игры<br>Викторина для<br>нескольких игроков<br>• Где находится это?<br>• Оцените<br>• Палка Challenge<br>• Скачки | рикация<br>Инструменты<br>- Мілатар<br>- Notebook<br>- QikPad<br>- Адилоївидео конте<br>- Голосование<br>- Доска объявлений<br>- Календарь                       |
| высторина с<br>высторина с<br>высторина с<br>высторина с<br>высторина с<br>высторина с<br>высторина с<br>то кочет стать<br>миллионером?<br>- Слова из бука                                                                                                    | Распределение<br>- Игра Парочка"<br>- Классификация<br>- Найти на карте<br>- Найти на карте<br>- Найти на карте<br>- Соответствия в сетке<br>- Соответствия в сетке<br>- Картинок                          | Последовательность     Расставить по порядку     Хронологическая линейка                         | Заполнение<br>• Викторина с<br>вводом текста<br>• Виселица<br>• Заполнить<br>• Заполнить таблицу<br>• Кроссворд             | Соддать Классию<br>Онлайн-игры<br>• Викторина для<br>нескольких игроков<br>• Где находится это?<br>• Оцените<br>• Папка Challenge<br>• Скачия | рикация<br>Инструменты<br>- Миабтар<br>- Notebook<br>- ОлкРад<br>- Аудио/видео конте<br>- Голосование<br>- Доска объявлений<br>- Календарь<br>- Сетка приложений |

#### 3. Название приложения.

Пример: «Телеграммы литературных героев».

4. Постановка задачи (Текст задания).

Введите Задание для этого упражнения. Оно будет появляться при запуске. Если Вам не нужно это, оставьте поле пустым.

Пример: Прочитав текст телеграммы, найдите литературного героя, который мог бы отправить её. Перетащите текст телеграммы к картинке с литературным героем.

#### 5. Описание

#### Пары

Задайте пары и соответствия. Это может быть текст и видео или аудио и текст - по вашему желанию.

«Пара 1» - возможно одно из следующих действий:

В окне «Текст» - ввести текст вопроса.

В окне «Картинка» - вставить картинку одним из предлагаемых способов, а именно:

1. Использовать объемный материал из Википедии (Искать Картинка);

2. Скопировать Интернет адрес (URL) картинки, нажав правую клавишу мыши и выбрав «Копировать URL или ссылку на изображение» (Используйте Картинка);

3.Выбрать из имеющихся картинок данного компьютера, потянув необходимую картинку и вставив её в окошко.

В окне «Текст для произнесения» - написать текст;

В окне «Аудио» - вставить аудиофрагмент одним из предлагаемых способов, а именно:

- 1.Использовать огромную библиотеку YouTube;
- 2. Скопировать YouTube URL адрес Аудио и вставить его в соответствующее окно;
- 3. Снять или записать Аудио, используя возможности данного компьютера.

В окне «Видео» - вставить видеофрагмент одним из предлагаемых способов:

- 1.Использовать огромную библиотеку YouTube;
- 2. Скопировать YouTube-URL;
- 3. Снять или записать Видео, используя возможности данного компьютера.

| Задайте | пары и соот | гветсвия. Это мо | жет быть текст и видео или аудио и текст - по вашему желанию. |
|---------|-------------|------------------|---------------------------------------------------------------|
| Пара 1: | А Текст     | 🖾 Картинка       | 🙃 Текст для произнесения 🎜 Аудио 🖽 Видео                      |
| Пара 1: | А Текст     | 🖾 Картинка       | 🕞 Текст для произнесения 🎜 Аудио 🖽 Видео                      |

Пример:

1.«Пара 1»: в окно А Текст вставить текст «Срочно вызвали на конференцию самых правдивых путешественников. Тема моего выступления: «Спасение утопающих – дело рук самих утопающих».

2.«Пара 1»: в окно

- вставить картинку с помощью способа 3.

6. Для добавления следующей пары (и всех последующих) нажать клавишу

+ Добавить следующий элемент

7. Далее все делается аналогично п. 5.

8. Дополнительные, но необязательные элементы, которые не влияют на решение - можно задать до трёх дополнительных элементов, которые будут показаны, но они не играют роли при решении задачи или упражнения.

9. Удалять правильно составленные пары - если пары составлены правильно, они автоматически проверяются и удаляются. Если эта опция не активирована, то составленные пары останутся на экране до тех пор, пока пользователь не решит проверить решение.

10. Обратная связь - задать текст, который будет высвечиваться, если найдено правильное решение.

11. Помощь - создать некоторые подсказки, как решить задание. Они могут быть доступны пользователю через небольшой значок в верхнем левом углу. В противном случае оставить это поле пустым.

12. Установить и показать в предварительном просмотре – возможность просмотреть и исправить неудачные места – кнопка

▶ Установить и показать в предварительном просмотре.

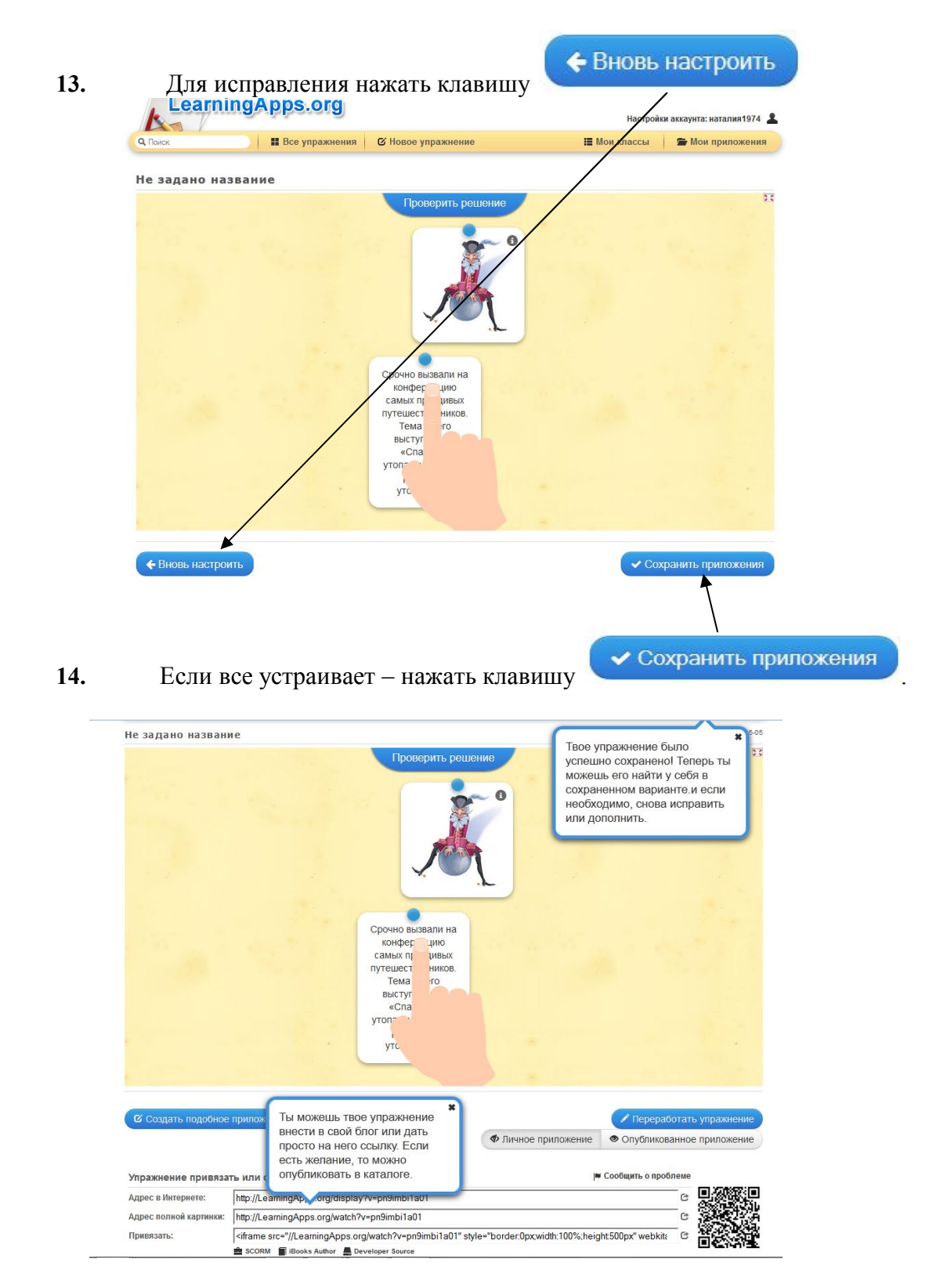

После сохранения данное упражнение находится во вкладке Мои упражнения и доступно для использования, редактирования и встраивания в сетевые ресурсы. Убедиться в этом можно, зайдя в Мои приложения. При этом по желанию открыв созданное задание в своей папке Мои приложения его можно править, создавать подобное, создавать новое пустое приложение по этому шаблону, а также просматривать другие упражнения, созданные по этому шаблону.

#### Категория «Последовательность».

#### Хронологическая линейка.

С помощью данного шаблона можно настроить шкалу времени, на которой расположится информация в виде текста, картинки или видео/аудио.

- 1. Нажать клавишу С Новое упражнение
- 2. Нажать клавишу «Создать Хронологическая линейка».

#### 3. Постановка задачи

Пример: расположить по мере изобретения в хронологическом порядке часовые механизмы.

#### 4. Лента с цифрами

Задать на этой прямой минимум и максимум. Только полные цифры.

| 🕽 Поиск                                                                                                    | Все упражнения                                                                        | 🕼 Новое упражнение                                                                     | 🔚 Мои классы 🧊 🚔 Мои приложения       |
|----------------------------------------------------------------------------------------------------|---------------------------------------------------------------------------------------|----------------------------------------------------------------------------------------|---------------------------------------|
| азвание прил                                                                                                   | тожения                                                                               |                                                                                        | Язык дисплея 🎱 : 🔻 📟 🏭 🎞 🚺 🖬 🚃        |
| Изобретения, измен                                                                                             | нившие человечество: Часы.                                                            |                                                                                        |                                       |
|                                                                                                    |                                                                                       |                                                                                        |                                       |
| остановка за                                                                                                   | дачи                                                                                  |                                                                                        |                                       |
|                                                                                                    |                                                                                       |                                                                                        |                                       |
| едите Задание для                                                                                              | этого упражнения. Оно буде                                                            | ет появляться при запуске. Если Ван                                                    | и не нужно это, оставьте поле пустым. |
| едите Задание для                                                                                              | этого упражнения. Оно буде                                                            | ет появляться при запуске. Если Ван                                                    | и не нужно это, оставьте поле пустым. |
| едите Задание для<br>Расположить по ме                                                                         | этого упражнения. Оно буде<br>ре изобретения в хронологи                              | ет появляться при запуске. Если Ван<br>ческом порядке часовые механизмы                | и не нужно это, оставьте поле пустым. |
| едите Задание для<br>Расположить по ме                                                                         | этого упражнения. Оно буде<br>ре изобретения в хронологи                              | ет появляться при запуске. Если Ван<br>ческом порядке часовые механизмы                | и не нужно это, оставьте поле пустым. |
| едите Задание для<br>Расположить по ме                                                                         | этого упражнения. Оно буде<br>ре изобретения в хронологи                              | ет появляться при запуске. Если Ваг<br>ческом порядке часовые механизмы                | и не нужно это, оставьте поле пустым. |
| ведите Задание для<br>Расположить по ме                                                                        | этого упражнения. Оно буде<br>ре изобретения в хронологи                              | т появляться при запуске. Если Ваг<br>ческом порядке часовые механизмы                 | и не нужно это, оставьте поле пустым. |
| ведите Задание для<br>Расположить по ме                                                                        | этого упражнения. Оно буде<br>ре изобретения в хронологи                              | т появляться при запуске. Если Ваг<br>ческом порядке часовые механизмь                 | и не нужно это, оставьте поле пустым. |
| редите Задание для<br>Расположить по мер<br>ента с цифрами                                                     | атого упражнения. Оно буде<br>ре изобретения в хронологи                              | т появляться при запуске. Если Вал                                                     | и не нужно это, оставьте поле пустым. |
| ведите Задание для<br>Расположить по ме,<br>ента с цифрами<br>адайте на этой прям                              | этого упражнения. Оно буде<br>ре изобретения в хронологи<br>ой минимум и максимум. По | т появляться при запуске. Если Вак<br>ческом порядке часовые механизмы                 | и не нужно это, оставьте поле пустым. |
| ведите Задание для<br>Расположить по ме<br>ента с цифрами<br>адайте на этой прям<br>инимум : 1                 | этого упражнения. Оно буде<br>ре изобретения в хронологи<br>ой минимум и максимум. По | т появляться при запуске. Если Ван<br>ческом порядке часовые механизмы<br>илные цифры. | и не нужно это, оставьте поле пустым. |
| ведите Задание для<br>Расположить по ме<br>ента с цифрами<br>адайте на этой прям<br>инимум :                   | этого упражнения. Оно буде<br>ре изобретения в хронологи<br>ой минимум и максимум. По | т появляться при запуске. Если Ван<br>ческом порядке часовые механизмы<br>илные цифры. | и не нужно это, оставьте поле пустым. |
| ведите Задание для<br>Расположить по ме<br>Іента с цифрами<br>адайте на этой прям<br>инимум : 1<br>аксимум : 7 | этого упражнения. Оно буде<br>ре изобретения в хронологи<br>ой минимум и максимум. По | т появляться при запуске. Если Ван<br>ческом порядке часовые механизмы<br>илные цифры. | и не нужно это, оставьте поле пустым. |
| ведите Задание для<br>Расположить по ме<br>ента с цифрами<br>адайте на этой прям<br>инимум : 1<br>аксимум : 7  | этого упражнения. Оно буде<br>ре изобретения в хронологи<br>ой минимум и максимум. По | т появляться при запуске. Если Ван<br>ческом порядке часовые механизмы<br>лные цифры.  | и не нужно это, оставьте поле пустым. |

#### Пример: от 1 до 7 (столько заданий – часов)

#### 5. Пары

Задать в строке «Элемент» текст или выбрать видео, картинку или аудио. Дать каждому элементу объяснение или выбрать изображение, аудио или видео.

Пример: в окне «Картинка» вставить картинку солнечных часов, с Указанием – Солнечные часы. При нажатии на картинку пользователь будет видеть под ней надпись «солнечные часы».

Затем в строке «Оценка» ввести соответствующее значение для размещения на плавающей строке.

Пример: для этого задания в строке «Оценка» ставится цифра 1, т. к. это первые часы в истории.

| нимум : (1                                                                            |                                                                             |                                                                             |                                                                   |                                                    |                                                             |
|---------------------------------------------------------------------------------------|-----------------------------------------------------------------------------|-----------------------------------------------------------------------------|-------------------------------------------------------------------|----------------------------------------------------|-------------------------------------------------------------|
| аксимум : 7                                                                           |                                                                             |                                                                             |                                                                   |                                                    |                                                             |
|                                                                                       |                                                                             |                                                                             |                                                                   |                                                    |                                                             |
| ры                                                                                    |                                                                             |                                                                             |                                                                   |                                                    |                                                             |
| ц <b>ры</b><br>дайте здесь текст<br>део. Затем введи <sup>.</sup><br>14-1918 .        | г или выберите видео, карт<br>те соответствующее значен                     | инку или аудио. Дайте ка:<br>ние (с плавающей) номер                        | кдому элементу объясі<br>строки. Вы также може                    | нение или выбер<br>эте задать инфо                 | рете изображение, ауди<br>рмацию, например,                 |
| ары<br>дайте здесь текст<br>део. Затем введи<br>14-1918 .<br>емент: ش                 | гили выберите видео, карт<br>ге соответствующее значен<br>Выберите картинку | инку или аудио. Дайте каз<br>ние (с плавающей) номер<br>• Размер: 245 x 200 | кдому элементу объяся<br>строки. Вы также може<br>С редактировать | нение или выбер<br>ете задать инфо<br>Указание: Со | рете изображение, ауди<br>рмацию, например,<br>лнечные часы |
| ары<br>дайте здесь текст<br>део. Затем введит<br>14-1918 .<br>емент: @ @<br>ценка : 1 | или выберите видео, карт<br>те соответствующее значен<br>Выберите картинку  | инку или аудио. Дайте каз<br>ние (с плавающей) номер<br>• Размер: 245 x 200 | кдому элементу объяс<br>строки. Вы также може<br>С редактировать  | нение или выбер<br>эте задать инфо<br>Указание: Со | рете изображение, ауди<br>рмацию, например,<br>лнечные часы |

#### 6. Для добавления следующей пары (и всех последующих) нажать клавишу

+ Добавить следующий элемент

#### 7. Далее все делается аналогично п.5.

8. Обратная связь - задать текст, который будет высвечиваться, если найдено правильное решение.

9. Помощь - создать некоторые подсказки, как решить задание. Они могут быть доступны пользователю через небольшой значок в верхнем левом углу. В противном случае оставить это поле пустым.

10. Установить и показать в предварительном просмотре – возможность просмотреть и исправить неудачные места – кнопка

• Установить и показать в предварительном просмотре.

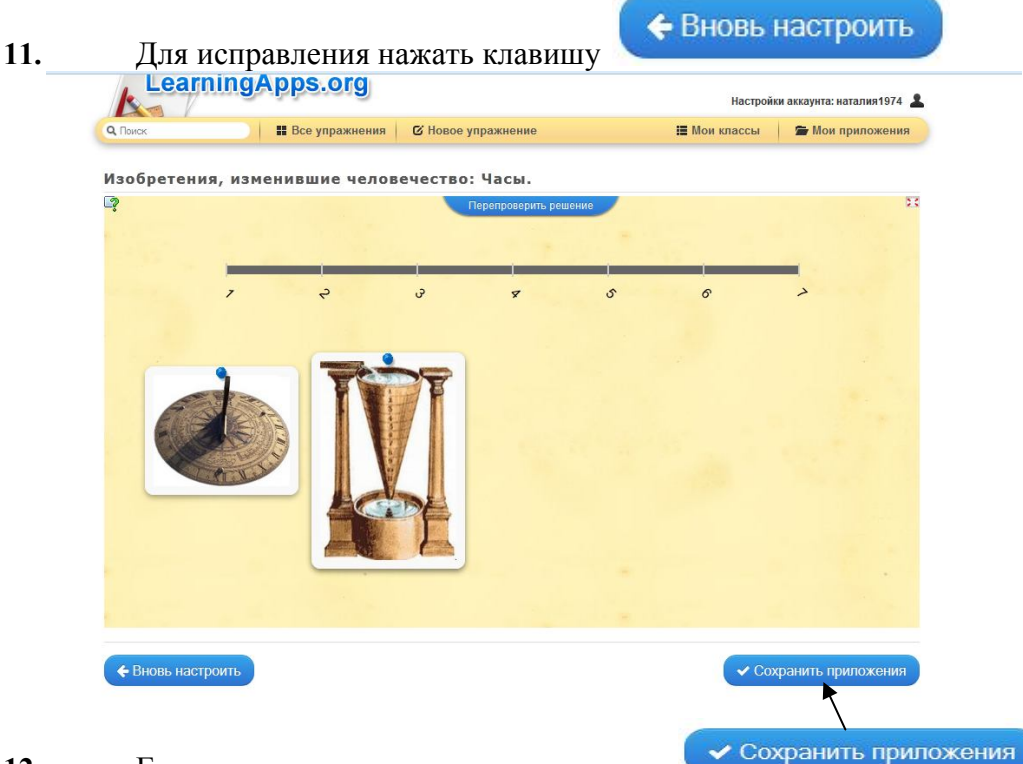

12. Если все устраивает – нажать клавишу

После сохранения данное упражнение находится во вкладке Мои упражнения и доступно для использования, редактирования и встраивания в сетевые ресурсы. Убедиться в этом можно, зайдя в Мои приложения. При этом по желанию, открыв созданное задание в

своей папке Мои приложения, его можно править, создавать подобное, создавать новое пустое приложение по этому шаблону, а также просматривать другие упражнения, созданные по этому шаблону.

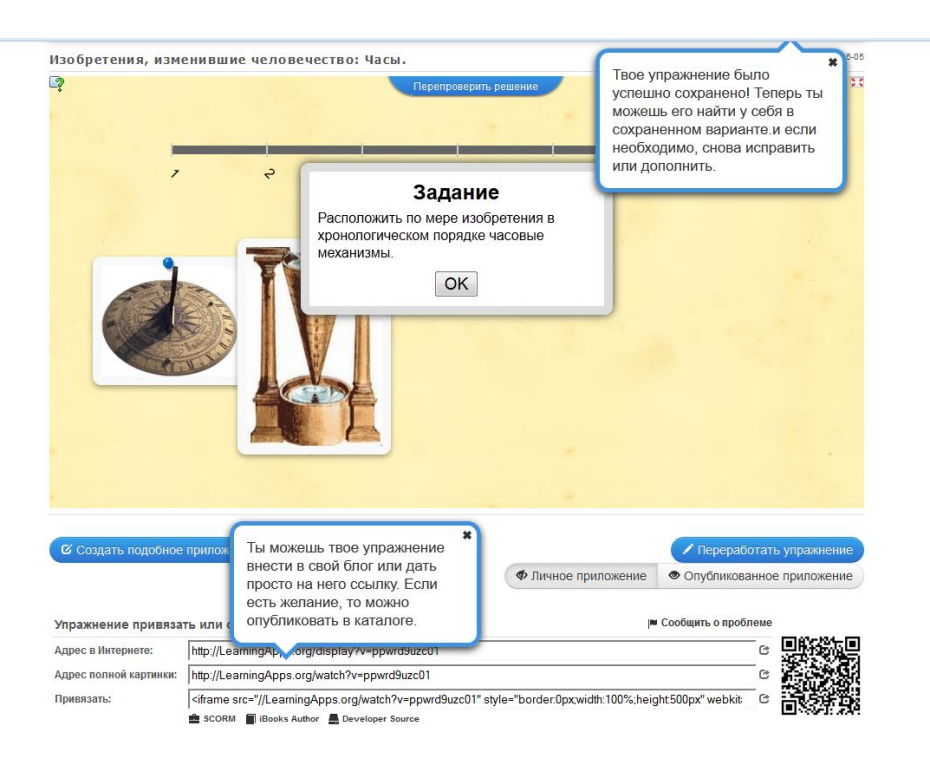

#### Категория «Последовательность».

#### Кроссворд.

- 1. Нажать клавишу С Новое упражнение
- 2. Нажать клавишу «Создать Кроссворд».
- 3. Название приложения.

Пример: О профессиях с улыбкой.

- 4. Постановка задачи
- Пример: Включайте чувство юмора разгадаете кроссворд легко!

5. Фоновая картинка - выбрать фоновую картинку для кроссворда, не обязательное поле.

Нажать клавишу «Картинка», вставить подходящую картинку одним из вышеописанных способов. (см. Викторина, п. 5)

| Фоновая картинка                                                                                                    |                                                  |
|----------------------------------------------------------------------------------------------------|--------------------------------------------------|
| Выберите фоновую картинку для кроссворда, если желаете.                                                                                                    |                                                  |
| 💼 💮 🗷 Выберите картинку 🖍 Размер: 720 x 480 🕼 редактировать                                                                                                    |                                                  |
| Выбрать мультимедийное содержание                                                                                                    |                                                  |
| 1. 2.                                                                                                    | 3.                                               |
| Используйте объемный материал<br>из Вималерии!<br>Искать Картинка<br>Используйте Картинка<br>Используйте Картинка<br>Истользуйте Картинка<br>Исображение агруса | ку сюда или<br>здесь<br>ется i <b>mgur.com</b> . |
| В поспедний раз использовано:                                                                                                    |                                                  |
|                                                                                                    |                                                  |
| Вопрос: 🗑 🗛 Повар дальнего плавания – это Указание:                                                                                                    | Ŷ                                                |
| OTHER THE A KOY                                                                                                    |                                                  |

### 6. Вопросы

Ввести вопросы для кроссворда.

В строке «Вопрос» возможно одно из следующих действий:

В окне «Текст» - ввести текст вопроса.

Пример: Профессионал, работающий с напряжением, - это ...

В окне «Картинка» - вставить картинку одним из предлагаемых способов, а именно:

1. Использовать объемный материал из Википедии (Искать Картинка);

2. Скопировать Интернет адрес (URL) картинки, нажав правую клавишу мыши и выбрав «Копировать URL или ссылку на изображение» (Используйте Картинка);

3.Выбрать из имеющихся картинок данного компьютера, потянув необходимую картинку и вставив её в окошко:

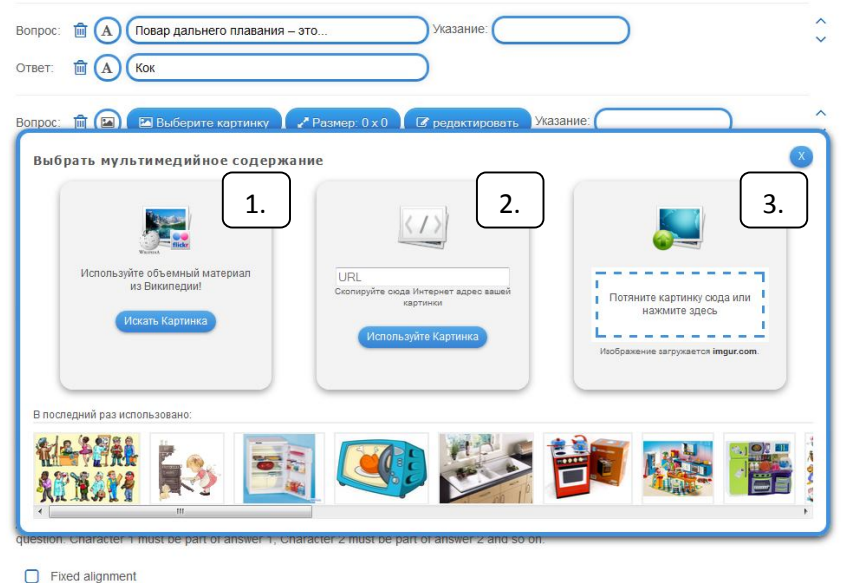

В окне «Текст для произнесения» - написать текст;

В окне «Аудио» - вставить аудиофрагмент одним из предлагаемых способов, а именно:

- 1.Использовать огромную библиотеку YouTube;
- 2. Скопировать YouTube URL адрес Аудио и вставить его в соответствующее окно;
- 3. Снять или записать Аудио, используя возможности данного компьютера:

| прос. Выберяте картинку                   | Размер. 0.00 В редактировать 2     |                                  |
|-------------------------------------------|------------------------------------|----------------------------------|
| ипрос: 🗊 🍙 🞜 Выберите аудио 🛛 🛶 В         | ремя: 0:00 - 0:00 Указание:        |                                  |
| Выбрать мультимедийное содержа            | ние                                |                                  |
|                                           | You 2.                             |                                  |
| Испльзуйте огромную библиотеку<br>YouTube | URL<br>Скопируйте сюда YouTube-URL | Сейчас начните Аудио записывать. |
| » Искать Аудио                            | » Используйте Аудио                | ⇒ Аудио upload                   |
|                                           |                                    |                                  |
|                                           |                                    |                                  |
| В последний раз использовано:             |                                    |                                  |
|                                           |                                    |                                  |
| 4                                         |                                    |                                  |

В окне «Видео» - вставить видеофрагмент одним из предлагаемых способов:

- 1.Использовать огромную библиотеку YouTube;
- 2. Скопировать YouTube-URL;
- 3. Снять или записать Видео, используя возможности данного компьютера:

| прос: 💼 🗐 🖪 Выберите видео 🛏                                                                         | Зремя: 0:00 - 0:00 🔹 Звук Указани                            | e.                                                                              |
|----------------------------------------------------------------------------------------------------|--------------------------------------------------------------|---------------------------------------------------------------------------------|
| Выбрать мультимедийное содержа<br>уоц<br>Испльзуйте огромную библиотеку<br>YouTube<br>• Иссать Видео | URL<br>Conneyitre croas YouTube-URL<br>• Mcnonsoyitre Buggeo | Сейчас начните Видео записывать.<br>• Снятъ или записать Видео<br>• Видео ирков |
| Э последний раз использовано:                                                                        |                                                              |                                                                                 |
|                                                                                                    |                                                              |                                                                                 |

В строке «Ответ» - текст для ответа на соответствующий вопрос. Пример: Электрик.

7. Для добавления следующей пары (и всех последующих) нажать клавишу

+ Добавить следующий элемент

8. Далее все делается аналогично п.6.

9. Обратная связь - задать текст, который будет высвечиваться, если найдено правильное решение.

10. Помощь - создать некоторые подсказки, как решить задание. Они могут быть доступны пользователю через небольшой значок в верхнем левом углу. В противном случае оставить это поле пустым.

Пример:

Напряжение бывает 220 вольт, 150 вольт...

Насквозь видит рёбра, коленные чашечки...

В театре - театральный, а на съёмочной площадке - он...

11. Установить и показать в предварительном просмотре – возможность просмотреть и исправить неудачные места в викторине – кнопка

> Установить и показать в предварительном просмотре.

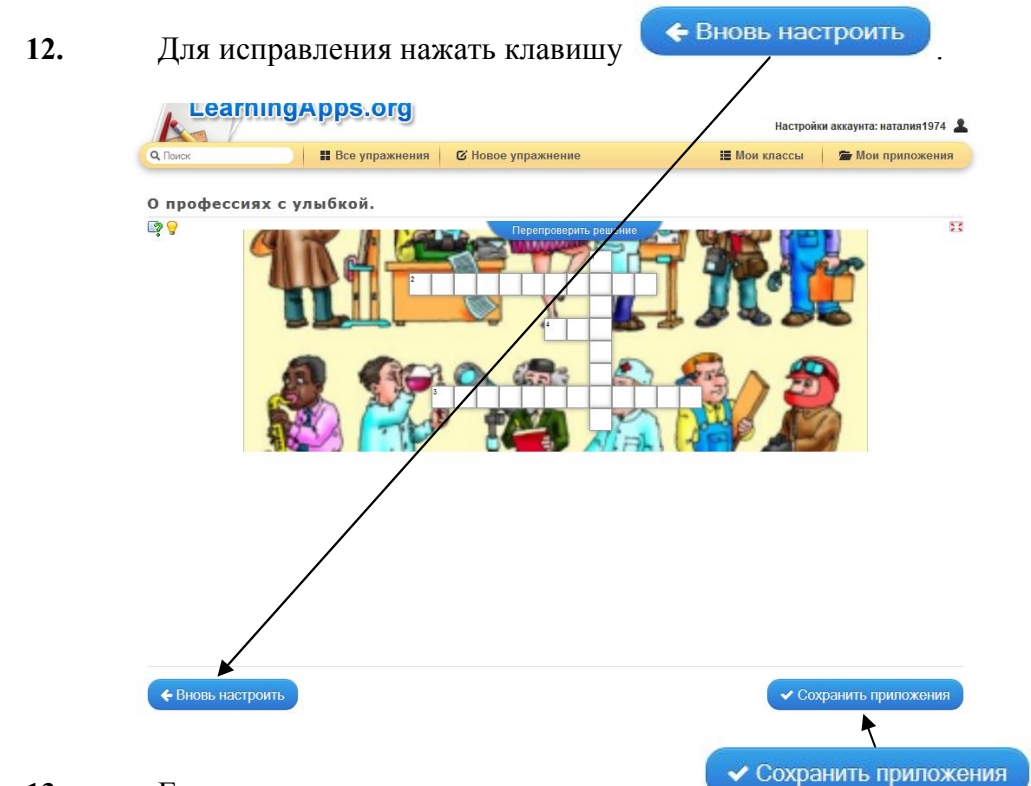

13. Если все устраивает – нажать клавишу

После сохранения данное упражнение находится во вкладке Мои упражнения и доступно для использования, редактирования и встраивания в сетевые ресурсы. Убедиться в этом можно, зайдя в Мои приложения. При этом по желанию, открыв созданное задание в своей папке Мои приложения, его можно править, создавать подобное, создавать новое пустое приложение по этому шаблону, а также просматривать другие упражнения, созданные по этому шаблону.

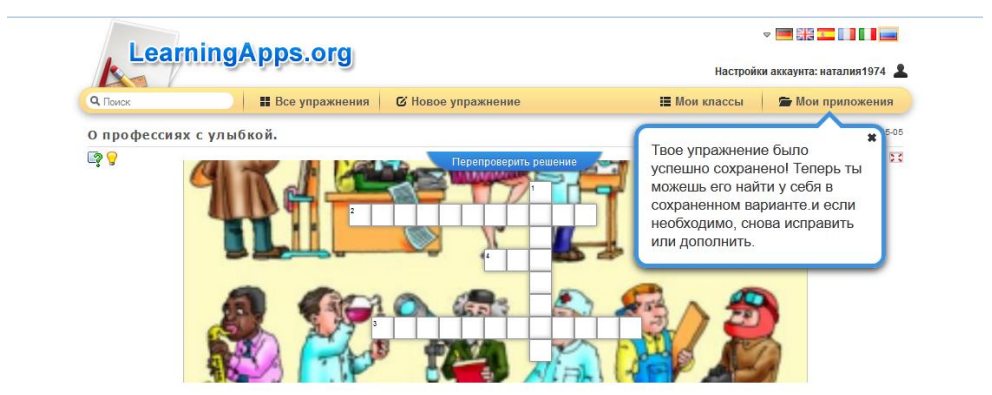

Категория «Онлайн-игры».

Скачки.

1. Нажать клавишу

🕑 Новое упражнение

- 2. Нажать клавишу «Создать Скачки».
- 3. Название приложения.

Пример: «Из пословицы слова не выкинешь...»

#### 4. Постановка задачи

Введите Задание для этого упражнения. Оно будет появляться при запуске. Если Вам не нужно это, оставьте поле пустым.

Пример: Народные пословицы - веками накопленная мудрость. С помощью известных пословиц выбери правильный ответ. Удачи на скачках!

#### 5. Вопросы и ответы

Задать до 15 вопросов и возможных ответов. В окне «Текст» - ввести текст вопроса.

В окне «Картинка» - вставить картинку одним из предлагаемых способов, а именно:

1. Использовать объёмный материал из Википедии (Искать Картинка);

2. Скопировать Интернет адрес (URL) картинки, нажав правую клавишу мыши и выбрав «Копировать URL или ссылку на изображение» (Используйте Картинка);

3.Выбрать из имеющихся картинок данного компьютера, потянув необходимую картинку и вставив её в окошко.

В окне «Текст для произнесения» - написать текст;

В окне «Аудио» - вставить аудиофрагмент одним из предлагаемых способов, а именно:

1.Использовать огромную библиотеку YouTube;

- 2. Скопировать YouTube URL адрес Аудио и вставить его в соответствующее окно;
- 3. Снять или записать Аудио, используя возможности данного компьютера.

В окне «Видео» - вставить видеофрагмент одним из предлагаемых способов:

1.Использовать огромную библиотеку YouTube;

2. Скопировать YouTube-URL;

3. Снять или записать Видео, используя возможности данного компьютера.

Для каждого пункта можно вставить «Указание» (по желанию).

Пример:

Вопрос: Жидкость, которую иногда толкут в ступе.

Правильный ответ: Вода

Неправильный ответ: Молоко

Неправильный ответ: Кока-кола

Неправильный ответ: Квас

#### 6. Сортировать вопросы

Вопросы могут отображаться в случайном порядке или по порядку.

#### 7. Помощь

Создайте некоторые подсказки, как решить задание. Они могут быть доступны пользователю через небольшой значок в верхнем левом углу. В противном случае оставьте это поле пустым.

8. Установить и показать в предварительном просмотре – возможность просмотреть и исправить неудачные места в викторине – кнопка

Установить и показать в предварительном просмотре.

9. Для исправления нажать клавишу

Сохранить приложения

Вновь настроить

10. Если все устраивает – нажать клавишу

После сохранения данное упражнение находится во вкладке Мои упражнения и доступно для использования, редактирования и встраивания в сетевые ресурсы. Убедиться в этом можно, зайдя в Мои приложения. При этом по желанию, открыв созданное задание в своей папке Мои приложения, его можно править, создавать подобное, создавать новое

пустое приложение по этому шаблону, а также просматривать другие упражнения, созданные по этому шаблону.

Чтобы открыть необходимое упражнение в любом браузере, не открывая сервис и не заходя в свой аккаунт, можно скопировать ссылки на данное упражнение в обычный Документ Microsoft Office Word.

| Об этом приложении      |                 | Упражнение привяза     | ать или отослать 🍽 Сооби 🤇 🤇                                                                           | вся страница)         |
|-------------------------|-----------------|------------------------|----------------------------------------------------------------------------------------------------|-----------------------|
| Оцените это упражнение: | 🚖 🚖 🚖 🏠 (7)     | Адрес в Интернете:     | http://LearningApps.org/82591                                                                          |                       |
| Установлено (Имя):      | Елена Адищева 🖂 | Адрес полной картинки: | http://LearningApps.org/view82591                                                                      | Адрес полной картинки |
| Категория:              | ОБЖ             | Привязать:             | <pre>&lt;iframe src="//LearningApps.org/watch?a     sCORM&lt;/td&gt;<td>(только упражнение)</td></pre> | (только упражнение)   |
|                         | f 🗹             | in 8• 🖻 P              | Адрес Мупражн                                                                                          | atml (только<br>ение) |

XX век дал много «технических чудес» в помощь библиотекарю, среди которых и компьютер с его многочисленными возможностями, а также мировая информационная сеть Интернет. Среди множества электронных ресурсов мировой сети данный сервис LearningApps.org позволяет каждому библиотекарю сделать своё мероприятие интересным, увлекательным и современным.

#### Источники:

Орешко, М. А. Творчество писателей и поэтов в онлайн-кроссвордах, играх, викторинах, ребусах и пазлах/ М. А. Орешко// Школьная библиотека сегодня и завтра. – 2014. - №5. – С.50-54.

<u>http://learningapps.org/</u> (сервис для разработки интерактивных и мультимедийных игровых мероприятий).

<u>http://wiki-sibiriada.ru/LearningApps.org</u> (информация о сервисе LearningApps.org на сайте Вики-сибириада).